Vigilens Reporting Knowledge Garden - https://vigilens.wiki/dokuwiki/

# **Grille de Consultation**

La grille est l'outil de consultation par excellence.

| 76 ӯ                                                         | 3 🔏 🖪                               | M                        | Année GetYear(Date                                                                                                    | G/L (Item                                            | Ledger File)) <mouvement de<="" th=""><th>stock s</th><th>omme : 1&gt;</th><th></th><th></th><th></th><th></th><th></th><th></th></mouvement>                        | stock s       | omme : 1>                                                                                    |                                                                                     |                                                            |                                                                |                                                                                            |                                         |              |
|--------------------------------------------------------------|-------------------------------------|--------------------------|----------------------------------------------------------------------------------------------------|------------------------------------------------------|----------------------------------------------------------------------------------------------------|---------------|----------------------------------------------------------------------------------------------|-------------------------------------------------------------------------------------|------------------------------------------------------------|----------------------------------------------------------------|--------------------------------------------------------------------------------------------|-----------------------------------------|--------------|
|                                                              |                                     | Т                        |                                                                                                    |                                                      |                                                                                                    |               |                                                                                              |                                                                                     |                                                            |                                                                |                                                                                            |                                         |              |
| Année<br>GetYear                                             | Centre de Coût<br>(Mag./Usine (Iter | 0                        | ientre de Coût - JDESCR 1                                                                                                    | Clé G/L<br>Catég. G                                  | Clé G/L - JDESCR 1                                                                                                    | Mois<br>GetMo | Montant M<br>sum(Coût/Prix                                                                   | Montant M-1<br>Sum(Coût/Prix t                                                      | Qté M<br>Sum(Qté trar                                      | Qté M-1<br>Sum(Qté trar                                        | Ecart M M-1<br>(Sum(Coût/Prix t                                                            | Count                                   | Description  |
| 2017<br>2017<br>2017<br>2017<br>2017<br>2017<br>2017         | 2222222                             |                          | Northern Distribution Center<br>Northern Distribution Center<br>Northern Distribution Center<br>Northern Distribution Center<br>Northern Distribution Center                                                   | IN30<br>IN30<br>IN30<br>IN30<br>IN30                 | Produits finis fabriqués<br>Produits finis fabriqués<br>Produits finis fabriqués<br>Produits finis fabriqués<br>Produits finis fabriqués                             |               | 201 314<br>4 7 710<br>5 596<br>2 2 295<br>3 2 758                                            | 596<br>2 758<br>7 710<br>2 684<br>2 295                                             | 10 120<br>820<br>64<br>220<br>240                          | 64<br>240<br>820<br>280<br>220                                 | 200 718<br>4 952<br>-7 114<br>-389<br>463                                                  | 000000000000000000000000000000000000000 | 20           |
| 2017<br>2017<br>2017<br>2017<br>2017<br>2017<br>2017<br>2017 |                                     |                          | astern Distribution Center<br>astern Distribution Center<br>astern Distribution Center<br>astern Distribution Center<br>astern Distribution Center<br>astern Distribution Center<br>astern Distribution Center | N30<br>N30<br>N30<br>N30<br>N30<br>N30<br>N30<br>N30 | Produits finis fabriqués<br>Produits finis fabriqués<br>Produits finis fabriqués<br>Produits finis fabriqués<br>Produits finis fabriqués<br>Produits finis fabriqués |               | -1 135<br>4 2 280 503<br>5 138 541<br>5 55 771 258<br>2 118 416<br>3 431 193<br>7 -1 353 007 | -1 353 007<br>431 193<br>2 280 503<br>138 541<br>7 494 728<br>118 416<br>55 771 258 | -18<br>1 746<br>4 935<br>334 743<br>605<br>2 055<br>-5 627 | -5 627<br>2 055<br>1 746<br>4 935<br>153 918<br>605<br>334 743 | 1 351 872<br>1 849 310<br>-2 141 962<br>55 632 717<br>-7 376 312<br>312 778<br>-57 124 265 |                                         | 30           |
| 2017<br>2017<br>2017<br>2017<br>2017<br>2017<br>2017         | 44444                               |                          | outhern Distribution Center<br>outhern Distribution Center<br>outhern Distribution Center<br>outhern Distribution Center<br>outhern Distribution Center                                                        | N30<br>N30<br>N30<br>N30<br>N30                      | Produits finis fabriqués<br>Produits finis fabriqués<br>Produits finis fabriqués<br>Produits finis fabriqués<br>Produits finis fabriqués                             |               | 5 17 280<br>5 5 490<br>5 442 025<br>4 3 600<br>2 13 080                                      | 3 600<br>13 080<br>17 280<br>5 490<br>6 006 310                                     | 48<br>21<br>10 445<br>10<br>67                             | 10<br>67<br>48<br>21<br>15 147                                 | 13 680<br>-7 590<br>424 745<br>-1 890<br>-5 993 230                                        | 000000000000000000000000000000000000000 | 40           |
| 2017<br>2017<br>2017<br>2017                                 | D3                                  | 0 F<br>0 F<br>0 E<br>0 E | rench Distribution Company<br>rench Distribution Company<br>PS Distribution Center<br>PS Distribution Center<br>PS Distribution Center                                                                         | IN30<br>IN30<br>IN30                                 | Produits finis fabriqués<br>Produits finis fabriqués<br>Produits finis fabriqués                                                                                     |               | 7 -592 264<br>5 16 523 482<br>7 3 309 410                                                    | 29 752 956<br>1 645 476<br>16 523 482                                               | -185<br>889 287<br>812 570                                 | 11 850<br>807 000<br>889 287                                   | -30 345 221<br>14 878 006<br>-13 214 072                                                   | 0                                       | 70           |
| 2017<br>2017<br>2017<br>2017                                 | M3<br>M3<br>M3                      |                          | astern Manufacturing Center<br>astern Manufacturing Center<br>astern Manufacturing Center<br>astern Manufacturing Center                                                                                       | IN30<br>IN30<br>IN99                                 | Produits finis fabriqués<br>Produits finis fabriqués<br>Stock                                                                                                    | 1             | -65<br>5 10 246 877<br>7 -4                                                                  | 10 246 877<br>9 502 554<br>34 321                                                   | -702<br>2 549 179<br>-8                                    | 2 549 179<br>4 924<br>65 412                                   | -10 246 942<br>744 323<br>-34 325                                                          | 0                                       | M30          |
| 2017<br>2017<br>2017                                         | W-1<br>W-3                          | O E                      | ast Central Distributors<br>ast Central Distributors                                                                                                    | IN30                                                 | Produits finis fabriqués                                                                                                    | 7             | 7 000 000                                                                                    | 262 243 173                                                                         | 600 000                                                    | 3 391 443                                                      | -255 243 173                                                                               | 0                                       | W-10<br>2017 |

## Outils

### **Outils de Filtre**

Les trois icônes suivantes permettent respectivement d'appliquer, modifier ou supprimer des filtre :

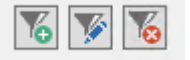

update: 2020/07/07 v8\_0\_0:designer:menus:accueil:nouvellerequete:grille https://vigilens.wiki/dokuwiki/doku.php?id=v8\_0\_0:designer:menus:accueil:nouvellerequete:grille&rev=1594136228 17:37

|                     | Fil                       | tres                                               |                                                                                                    | x        |
|---------------------|---------------------------|----------------------------------------------------|----------------------------------------------------------------------------------------------------|----------|
| Nom                 | Description               |                                                    | Filtre                                                                                                  |          |
| SHKCOO              | Société doc. (Sa          | ales O                                             | 00001                                                                                                   |          |
| SHDCTO              | Type com. (Sale           | es Ord                                             | SQ                                                                                                    | <b>V</b> |
| 00001               |                           |                                                    |                                                                                                    |          |
|                     | ОК                        |                                                    | Annuler                                                                                                 |          |
|                     | Fi                        | iltre                                              |                                                                                                    | x        |
| Sur quelle colonne  | voulez-vous appliquer le  | filtre ?                                           |                                                                                                    |          |
| SHKCOO Soc          | iété doc. (Sales Order He | eader File)                                        |                                                                                                    | ~        |
| Ouel type de filtre | voulez-vous appliquer ?   |                                                    |                                                                                                    |          |
| Valeur égale à la   | chaîne de caractères suiv | vante :                                            |                                                                                                    | ~        |
| 00001               |                           | Utilisez le<br>n'importe<br>Ex : ??b?<br>caractère | caractère '?' pour remplac<br>quel caractère.<br>désigne une chaîne de 4<br>s dont le 3° est égal à 'b' | er       |
|                     | ОК                        |                                                    | Annuler                                                                                                 |          |

Ces filtres s'appliquent à l'exécution et donc après les filtres au niveau des jointure ou "extraction selon"

Pour les cas où l'on recherche uniquement une égalité, on peut saisir la valeur recherchée directement dans l'en-tête de colonne.

| 00001                 |                     | SQ                  |  |
|-----------------------|---------------------|---------------------|--|
| SHKCOO<br>Société doc | SHDOCO<br>Nº comman | SHDCTO<br>Type com. |  |
| 00001                 | 121                 | SQ                  |  |
| 00001                 | 121                 | SQ                  |  |
| 00001                 | 121                 | SQ                  |  |
| 00001                 | 121                 | SQ                  |  |
| 00001                 | 121                 | SQ                  |  |
| 00001                 | 150                 | SQ                  |  |
|                       | · <del>-</del> ·    |                     |  |

#### **Autres restitutions**

À partir d'une grille, on peut basculer vers n'importe quel autre forme de restitution :

| b  | 8 | ₹.                    |                     |                     |                          |             | tes          |
|----|---|-----------------------|---------------------|---------------------|--------------------------|-------------|--------------|
|    |   | 76 🌠                  | 6                   |                     | ype com. (Sales Order He | eader File) |              |
| CH |   | 00001                 |                     |                     | Rest                     | itution     | X            |
|    |   | SHKCOO<br>Société doc | SHDOCO<br>Nº comman | Type de restitution | Imprimante               |             | Paramétrage  |
|    |   | 00001                 | 121                 | rype de residudon   | Imprimarice              | •           | raramed agen |
|    |   | 00001                 | 121                 |                     | ОК                       | Annuler     |              |
|    |   | 00001                 | 121                 |                     |                          |             |              |

3/5

#### Tableau croisé dynamique

L'outil suivant ouvre un éditeur de tableau croisé : 🔛

| ₫                                |          |        |     |     |     |        |  |  |  |
|----------------------------------|----------|--------|-----|-----|-----|--------|--|--|--|
| Enregistrer le<br>format courant |          |        |     |     |     |        |  |  |  |
| Table                            | SHKCOO • |        |     |     |     |        |  |  |  |
| Nombre                           | SHDO     | CO 🔹   |     |     |     |        |  |  |  |
| SHDCTO -                         |          | SHDOCO | 121 | 150 | 151 | Totaux |  |  |  |
|                                  | SHDCTO   |        | 121 | 150 | 131 | Totaux |  |  |  |
|                                  | SQ 5 1 5 |        |     |     | 11  |        |  |  |  |
|                                  |          | Totaux | 5   | 1   | 5   | 11     |  |  |  |

| Voir | la | page | détail | lée |
|------|----|------|--------|-----|
|------|----|------|--------|-----|

### Accès Rapide

Dans une grille avec beaucoup de colonnes, il peut être fastidieux de naviguer jusqu'à une colonne. En sélectionnant un champ dans la liste déroulante puis en cliquant sur l'icône de recherche, le focus est directement mis sur la colonne souhaitée.

| 1 | 2).                   |                     |                     |      | test                          |          | - |   | x |
|---|-----------------------|---------------------|---------------------|------|-------------------------------|----------|---|---|---|
| Ì | 76 🃡                  | 76                  | M SH                | DOCO | Nº commande (Sales Order Head | er File) | ~ | 備 |   |
|   | 00001                 |                     | SQ                  |      |                               |          |   |   |   |
|   | SHKCOO<br>Société doo | SHDOCO<br>Nº comman | SHDCTO<br>Type com. |      |                               |          |   |   |   |
|   | 00001                 | 121                 | sQ                  |      |                               |          |   |   |   |
|   | 00001                 | 121                 | SQ                  |      |                               |          |   |   |   |
|   | 00001                 | 121                 | SQ                  |      |                               |          |   |   |   |

### Organisation des fenêtres

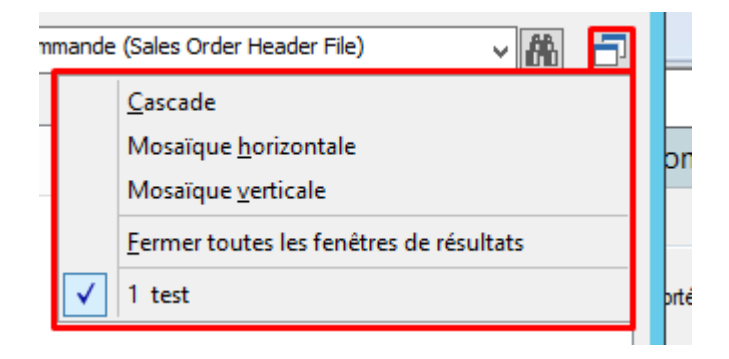

La dernière icône permet de réorganiser les fenêtres, de manière tout à fait classique.

### Impression

Le bouton imprimer permet d'exporter la grille vers l'une des autres méthodes de restitution : imprimante, excel, etc.

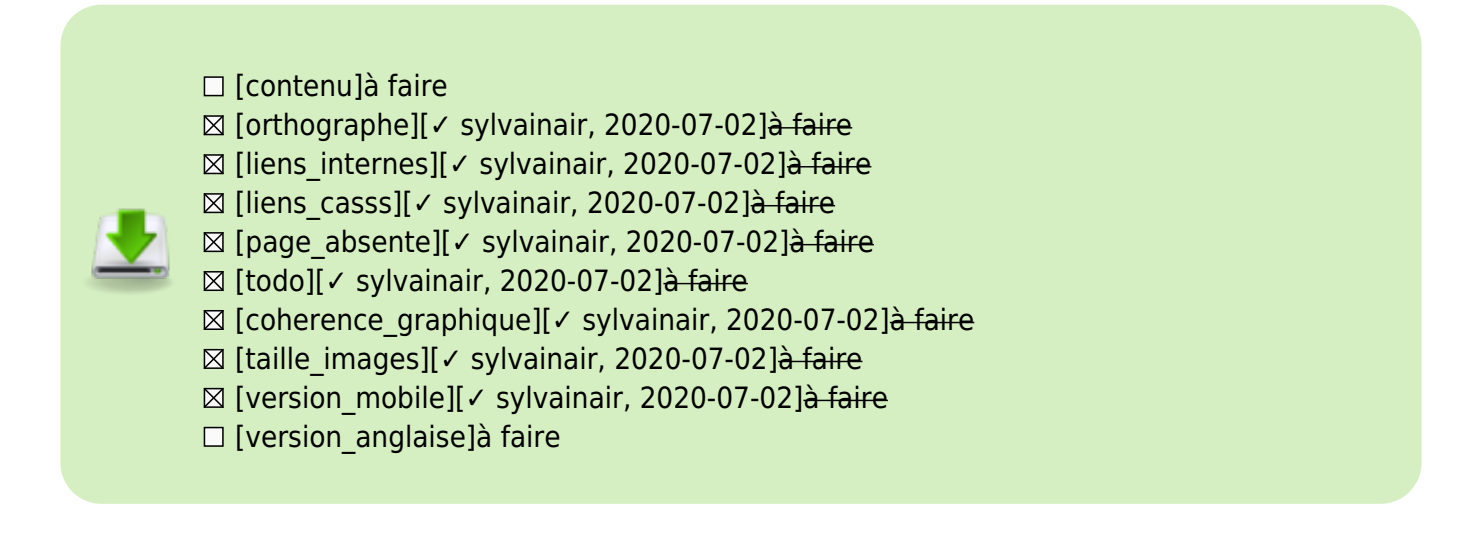

#### From: https://vigilens.wiki/dokuwiki/ - Vigilens Reporting Knowledge Garden

Permanent link:

https://vigilens.wiki/dokuwiki/doku.php?id=v8\_0\_0:designer:menus:accueil:nouvellerequete:grille&rev=1594136228

Last update: 2020/07/07 17:37

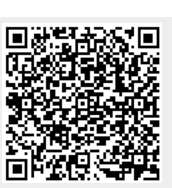